## Инструкция для подключения к трансляции на платформе «Сферум»

- 1. Рекомендуется использовать компьютер с операционной системой Windows 7 64 бит и выше.
- 2. Используйте последнюю версиюЯндекс браузер(<u>https://browser.yandex.ru/</u>)илиGoogle Chrome(<u>https://chrome-setup.ru/?yclid=287587973289476095</u>).
- 3. За 15 минут до начала трансляции перейдите по ссылке <u>https://kirovipk.ru/s/dirchas</u>
- 4. Возможно подключение к трансляции через **браузер** или **специальное приложение**. Выберите любой удобный для Вас способ:

|  | Видеозвонки Сферум                                              |
|--|-----------------------------------------------------------------|
|  | Чтобы присоединиться к уроку, нажмите<br>«Открыть Сферум»       |
|  | 🕞 Присоединиться к уроку                                        |
|  | Присоединиться к уроку через браузер                            |
|  | Вернуться в Сферум                                              |
|  | Скачайте приложение 🚿                                           |
|  | Звонки Сферум<br>Для Windows, Mac OS и Limze Скачать приложение |

5. Если Вы не зарегистрированы на платформе Сферум, то на нужно ввести следующем шаге будет Фамилию И Имя И трансляции. Обращаем присоединиться к Ваше внимание, что незарегистрированным пользователям не будет доступен чат трансляции!

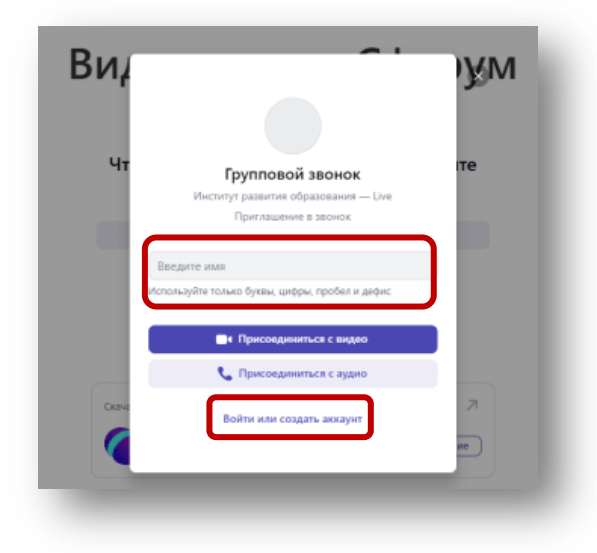

6. Если Вы зарегистрированы в Сферум или имеете аккаунт VK (Вконтакте), то необходимо подключится к трансляции как авторизованный пользователь.

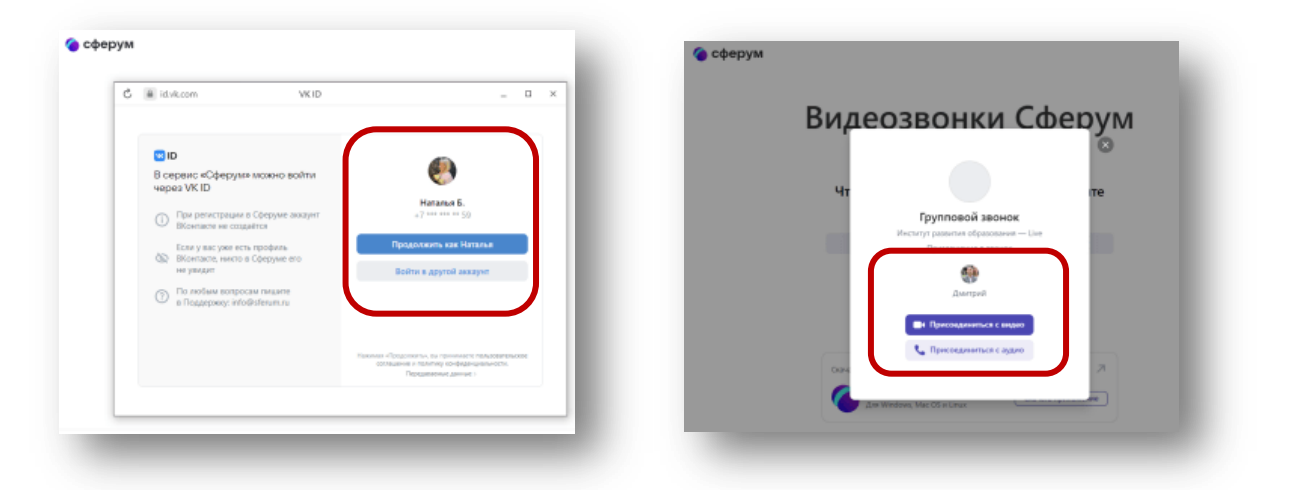

7. Вид экрана после подключения к трансляции:

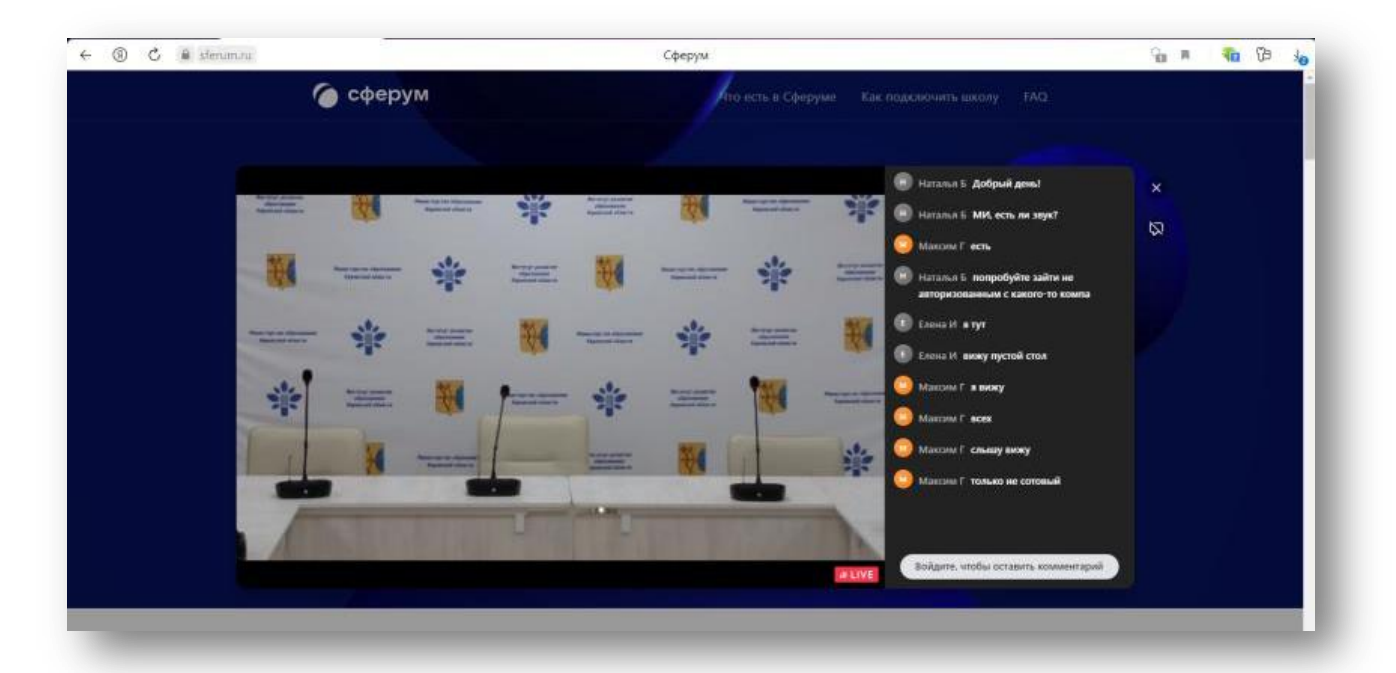

 Техподдержка Института развития образования: Вячеслав Калугин - 8 909 824 25 15